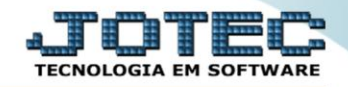

## RELATÓRIO DE LISTAGEM DE SOLICITAÇÃO SAREPLTSO

Explicação: A Listagem de Solicitações permite análise de quais foram as solicitações de clientes, para gerenciar as necessidades levantadas através dos atendimentos realizados.

## > Para realizar esta rotina acesse o módulo: *CRM-SAC*.

| 😻 Menu Geral - JOTEC - 0000098.00 - 1137 - Mozilla Firefox                                 |                 |                  |                            |                        |                                                                                      |
|--------------------------------------------------------------------------------------------|-----------------|------------------|----------------------------|------------------------|--------------------------------------------------------------------------------------|
| 172.16.1.28/cgi-bin/jtgeseus.exe                                                           |                 |                  |                            |                        |                                                                                      |
| Suporte Eletrônico                                                                         |                 |                  |                            |                        | ALL IL IL IL IL IL IL IL IL IL IL IL IL I                                            |
| Sistemas<br>Faturamento<br>Serviços                                                        | Faturamento     | Serviços         | CRM - SAC                  | Telemarketing          | A c e s s o R á p i d o Compras Gera relatório por pedido                            |
| CRM - SAC C<br>Telemarketing C<br>EDI C<br>Mala Direta C                                   | EDI             | Mala Direta      | PDV                        | Estoque                | Gera relatório por fornecedor<br>Contas a Receber<br>Emissão de duplicatas genéricas |
| PDV     O       Estoque     O       Compras     O       ELPR     O                         | Compras         | ELPR             | Produção                   | Gerenc. de<br>projetos | ELPR<br>Saídas<br>Gera relatório de saída<br>Gera relatório de entrada               |
| Gerenc. de projetos       Contas a Pagar       Contas a Receber                            | Contas a Pagar  | Contas a Receber | Bancos                     | Fluxo de Caixa         | Estoque<br>Gera relatório p/produtos<br>Gera relatório p/receita                     |
| Bancos     Ø       Fluxo de Caixa     Ø       Centro de Custo     Ø       Exportador     Ø | Centro de Custo | Exportador       | Gestor                     | Importador             | Gera rel. p/prod.subordinado Faturamento Empresa                                     |
| Gestor C<br>Importador C<br>Auditor C<br>Filiais C                                         | Auditor         | Filiais          | Estatísticas &<br>Gráficos | Fiscal                 | Produção<br>Produtividade de máquina/homem<br>Ordem de fabricação                    |
| SUPORTE JOTEC                                                                              |                 | TECNICO          | 02/12/2015                 | MATRIZ                 | 🛐 Sair                                                                               |

Em seguida acesse: Relatório > Solicitação.

| Atendimento ao Cliente - JOTEC - jtsume01 - 0000037 - Mozilla Firefox                                                                                                    | ento ac Clerite - JOTIC - journed J. 2000037 - Mozilla Firefox<br>Suporte Eletrônico                                                                                                    |                      |                                  |                    |                   |        |           |                  |         |  |  |
|----------------------------------------------------------------------------------------------------|----------------------------------------------------------------------------------------------------|----------------------|----------------------------------|--------------------|-------------------|--------|-----------|------------------|---------|--|--|
| 172.16.1.28/cgi-bin/jtsume01.exe?PROG=jotec                                                                                                    |                                                                                                    |                      |                                  |                    |                   |        |           |                  |         |  |  |
| Instance       Instance       Instance <thinstance< th="">       Instance       <thi< th=""><th></th></thi<></thinstance<> |                                                                                                    |                      |                                  |                    |                   |        |           |                  |         |  |  |
| Sistemas                                                                                                    | <u>A</u> rquivo                                                                                                    | A <u>t</u> ualização | <u>C</u> onsulta                 | R <u>e</u> latório | G <u>e</u> rador  | Provas | Auditoria | CRN              | 1 - SAC |  |  |
| Faturamento 📀 🏠                                                                                                    |                                                                                                    | são de formulá       |                                  |                    |                   |        |           |                  |         |  |  |
| Serviços 🔮 🛛                                                                                                    |                                                                                                    | ato atendiment       | o por client                     | e                  |                   |        |           |                  |         |  |  |
| Telemarketing O                                                                                                    | Extr                                                                                                    | ato atendiment       | o por opera                      | dor                |                   |        |           |                  |         |  |  |
| EDI                                                                                                    | Number of the provide of the provide of the provid                                              |                      |                                  |                    |                   |        |           |                  |         |  |  |
| Mala Direta 🔮                                                                                                    | Ala deviniquendi antervenci processes<br>Suporte Elettrônico<br>Ala Direta O<br>DV O<br>Esto que O<br>Nelhorando sua empresa<br>DETE JOTEC<br>TEL MINE AL MARKAN ALA MARKAN ALA MAR |                      |                                  |                    |                   |        |           |                  |         |  |  |
| PDV 0                                                                                                    | Rem                                                                                                    | arcações             |                                  |                    |                   |        |           |                  |         |  |  |
| Estoque                                                                                                    |                                                                                                    |                      |                                  |                    |                   |        |           |                  |         |  |  |
|                                                                                                    |                                                                                                    | N-Aten               | dimento                          |                    | Z-Solução         |        |           | X-Ext.p/Operador |         |  |  |
| 😲 Suporte eletrônico                                                                                                    |                                                                                                    | L-Cliente            |                                  |                    | O-Consulta Atend. |        |           | F-Menu Inicial   |         |  |  |
| Melhorando sua empresa                                                                                                    |                                                                                                    | D-Agenda             |                                  |                    | M-Semanal         |        |           |                  |         |  |  |
|                                                                                                    |                                                                                                    | I-Análi:             | I-Análise Atend. E-Ext.p/Cliente |                    |                   |        |           |                  |         |  |  |
| SUPORTE JOTEC                                                                                                    |                                                                                                    |                      | TECNICO                          | 02,                | /12/2015          |        | MATRIZ    |                  |         |  |  |

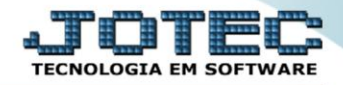

Na tela seguinte, selecione a (1) Ordem de impressão, e informe os campos (Iniciais e finais) a serem considerados, que poderão ser com base em: (2) Atendimento, Data de atendimento, Operador, Cliente ou Data de solicitação. Clique no ícone da "Impressora" para emitir o relatório.

| Programa de listagem de solicitação - JO | TEC - jtsule42 - 0000005 - Mozilla Firefox                                                          |                                                                                 |                                                                                                    |                                                                              |
|------------------------------------------|----------------------------------------------------------------------------------------------------|---------------------------------------------------------------------------------|----------------------------------------------------------------------------------------------------|------------------------------------------------------------------------------|
| 3 172.16.1.28/cgi-bin/jtsule42.exe       |                                                                                                    | <b>4</b>                                                                        |                                                                                                    |                                                                              |
| 1                                        | Ordem de impressão      Sequência de atendimento     Cliente/Data     Operador/data     Data        | Atendimento Inicial Final 999999 99                                             | Data Inicial Final 31/12/2999                                                                          |                                                                              |
| 2                                        | Operador     Cliente       Inicial     Inicial       Final     zzzzzzzzzzzzzzzzzzzzzzzzzzzzzzzzzzzz | Inicial Final ZZZZZZZZ                                                          | Data solicitação       Inicial       Final     31/12/2999                                              |                                                                              |
|                                          | Imprime ter     Considera a                                                                         | xto da solicitação no relatório<br>apenas atendimento com solicitação devolvida |                                                                                                    |                                                                              |
|                                          | L                                                                                                   | inhas por página :  055<br>Marca<br>no rel                                      | r a primeira flag para que os tex<br>atório e a segunda flag para que<br>com solicitação devolvida sej | xtos das solicitações saiam<br>e apenas os atendimentos<br>jam considerados. |

> Selecionando a opção: *Gráfica normal – PDF com logotipo* será gerado o relatório conforme abaixo:

| 426064 | 5.pdf - Mozilla Firefox |                            |                                       |              |             |            |       |         |        |          |   | • <u>×</u> |
|--------|-------------------------|----------------------------|---------------------------------------|--------------|-------------|------------|-------|---------|--------|----------|---|------------|
|        | t ] 4                   | Página:                    | 1 de 1 -                              | + 80%        | \$          |            |       | 5 A 2 S | 0      | D        | M | »          |
|        | Suporte I               | supo<br>E <b>letrônico</b> | RTE JOTEC                             |              | JTSULE42    | 02/12/2015 | 14:26 |         | PAGINA | : 1 de 1 |   |            |
|        |                         |                            |                                       | RELATORIO DE | SOLICITACAC | 1          |       |         |        |          |   |            |
| '      | SEQUENCIA               | DT.ATEND.                  | CLIENTE                               |              | OPERADOR    | DT.SOLIC.  |       | SIST.   | F      | RIOR.    |   |            |
|        | 000001-0                | 08/01/2015                 | 000152-CLIENTE TESTE 152              |              | TECNICO     |            |       |         |        |          |   |            |
|        | 000001-1                | 08/01/2015                 | 000152-CLIENTE TESTE 152              |              | TECNICO     |            |       |         |        |          |   |            |
|        | 000002-1                | 08/01/2015                 | 000152-CLIENTE TESTE 152              |              | TECNICO     |            |       |         |        |          |   |            |
|        | 000003-1                | 08/01/2015                 | 000151-CLIENTE 151                    |              | TECNICO     |            |       |         |        |          |   | 8          |
|        | 000004-1                | 08/01/2015                 | 000152-CLIENTE TESTE 152              |              | TECNICO     |            |       |         |        |          |   | 8          |
|        | 000005-1                | 27/04/2015                 | 000001-NF-E EMITIDA EM AMBIENTE DE HO |              | TECNICO     |            |       |         |        |          |   |            |
|        | 000006-1                | 06/05/2015                 | 000001-NF-E EMITIDA EM AMBIENTE DE HO |              | TECNICO     |            |       |         |        |          |   |            |
|        | 000008-1                | 01/06/2015                 | 000001-NF-E EMITIDA EM AMBIENTE DE HO |              | TECNICO     |            |       |         |        |          |   |            |

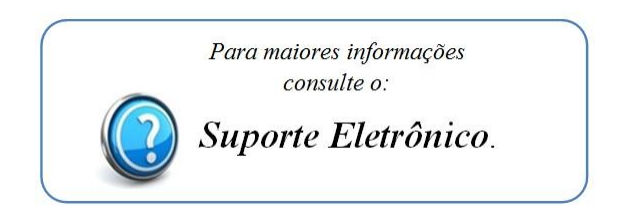